## Phase 1b Walkthrough

| Open POLAR select<br>Reports then select<br>COVID Vaccine Rollout<br>Status Report<br>Do not select RACGP Activ<br>filtering by active patients                                                                                                    | e you may eliminate patie<br>only.                | COVIE<br>Rollou<br>Vaccine<br>report fo                                            | Vaccine<br>It Status<br>rollout status<br>or Clinics<br>e vaccinated the report is already |
|----------------------------------------------------------------------------------------------------|---------------------------------------------------|------------------------------------------------------------------------------------|--------------------------------------------------------------------------------------------|
| From the orange boxes<br>on the left, click the<br>Select Patients in Phase<br>1b box.                                                                                                    | Sel                                               | lect Patients in<br><b>18</b>                                                      | Phase 1b                                                                                   |
| Under the orange boxes<br>there is a heading,<br>Select Number of<br>Vaccinations, with blue<br>boxes enabling the<br>selection of 0, 1, or 2<br>vaccinations. Select 0 to<br>display the number of<br>patients who have not<br>had a COVID Vaccine.<br>Under the Phase<br>Tracking tab you can<br>see who has had 0, 1 or<br>2 COVID vaccines given.<br>The filters applied<br>means the page is<br>displaying the number<br>of patients in the phase<br>1b category who have<br>not had a COVID<br>vaccine. | Sele                                              | ect Number of Va                                                                   | accinations<br>2                                                                           |
| Under the Patient Phase<br>Details tab you will see<br>Medicare/DVA                                                                                                    | Phase Tracking                                    | 🖃 Vaccine Rollo                                                                    | ut Information Patient Pt                                                                  |
| Recorded heading. Click<br>on the magnifying glass<br>to the right of the                                                                                                    | Full Name Q                                       | Patient Q Vaccine Q<br>Age Phase                                                   | Medicare / DVA<br>recorded  Recol                                                          |
| heading and then Select<br>Recorded from the drop                                                                                                    | Molly Fuentes                                     | 110 Phase 1b                                                                       | Reco (a X V                                                                                |
| down menu and confirm the filter by                                                                                                    | Аїрето vveeks<br>Bryanna Gross<br>Elliana Edwards | IOO         Phase ID           107         Phase Ib           106         Phase Ib | Reco Recorded r                                                                            |

| clicking on the Green                |                                                                                                 |  |  |
|--------------------------------------|-------------------------------------------------------------------------------------------------|--|--|
| Select Patient list from             |                                                                                                 |  |  |
| the top right corner.                | Patient                                                                                         |  |  |
| then export to Excel                 |                                                                                                 |  |  |
| using the Export to                  |                                                                                                 |  |  |
| Excel button To roturn               |                                                                                                 |  |  |
| to the report click Pack             | Export to Excel                                                                                 |  |  |
| to the report click back             |                                                                                                 |  |  |
| right corner                         | Back to Home                                                                                    |  |  |
| right corner.                        | back to nome                                                                                    |  |  |
| To recall patients that              |                                                                                                 |  |  |
| have had the 1 <sup>st</sup> vaccine |                                                                                                 |  |  |
| only                                 | Select Patients in Phase 1b                                                                     |  |  |
| Clear the filters in the             |                                                                                                 |  |  |
| grey hanner                          | 18                                                                                              |  |  |
| Then select Phase 1h                 |                                                                                                 |  |  |
| again                                |                                                                                                 |  |  |
| Under the heading                    |                                                                                                 |  |  |
| Select Number of                     | Select Number of Vaccinations                                                                   |  |  |
| Vaccinations select the              | Sciece Number of Vaccinations                                                                   |  |  |
| 1 blue box to display                |                                                                                                 |  |  |
| the number of patients               |                                                                                                 |  |  |
| who have had 1 COVID                 |                                                                                                 |  |  |
| Who have had I COVID                 |                                                                                                 |  |  |
| Vaccine.                             |                                                                                                 |  |  |
| Under the Patient Phase              |                                                                                                 |  |  |
| Details tab you will see             |                                                                                                 |  |  |
| the Vaccine Date 1                   |                                                                                                 |  |  |
| heading.                             | #                                                                                               |  |  |
| To recall patients that              | III Phase Tracking IV Vaccine Rollout Information                                               |  |  |
| have had 1 vaccine click             | Full Name O Patient O Vaccine O Medicare / N/A O Vaccine Status O Vaccine Date O Vaccine Date O |  |  |
| on the magnifying glass              | Age Phase recorded                                                                              |  |  |
| to the right of the                  | Chasity Adams 94 Phase 1b Recorded One Vaccination Recorded 26                                  |  |  |
| heading and then select              | Paulina Perry 94 Phase 1b Not Recorded One Vaccination Recorded 81 Q Search in listbox          |  |  |
| required dates from the              | Aliyah Bradley 93 Phase 1b Recorded One Vaccination Recorded 18                                 |  |  |
| drop down menu.                      | Anahi Mclaughlin 93 Phase 1b Recorded One Vaccination Recorded 22                               |  |  |
| Confirm the selection by             |                                                                                                 |  |  |
| clicking on the Green                |                                                                                                 |  |  |
| tick box and go to                   |                                                                                                 |  |  |
| patient list.                        |                                                                                                 |  |  |